## スマホをお持ちでない方 スマホの OS が iOS14.0 あるいは Android9 以下の方 スマホでアプリをインストールしたくない方 パソコンで認証作業を行ってください。

メールアドレスの登録をしてください。
 https://cdsconnect-release.univ.coop/promotion/p.html

| <form></form>                                                                                                    |                                | 大学生協加入情報(メールアドレス)変更受付                                                                                    |
|----------------------------------------------------------------------------------------------------|--------------------------------|----------------------------------------------------------------------------------------------------|
| <complex-block></complex-block>                                                                                                    | 「大学生協アプリ<br>ているメールアドレ<br>可能です。 | (公式) 」を利用するためには、お届けいただいているメールアドレスでの利用登録が必要です。現在ご登録され<br>スが不明な場合、また登録がされていない場合は、こちらのページからメールアドレスの更新・新規登録が |
| メールドレスの奥新・新機健健のためには、すでにお伝えしてある大学生職の <mark>組合員番号</mark> とごよ人さめの <mark>生年月日</mark> け必要です。また<br>「ないたたいたメールアドレス際(パスワードを含まりしてメールアドレスが正しく入力されているから優感いたします。<br>のて、お手れでは<br>ないたたいたスールアドレス際(パスワードを含まりしてメールアドレス)情報を思新するためのページです。メールアドレス<br>かたき健めの場合でも、こちらからかたに登録をすることが可能です。<br>・ **********************************                                                                                                    | なお、まだ生協に加入さ                    | れていない場合には、こちらのページでの登録はできませんので、各大学生協での加入手続きをお願いいたします。                                                     |
| (1) ほうびんしていたいまましんで、「ひんていましたい」、「ひんていましたい」、「ひんていたいます」、「ひんていたい」、「ひんていたい」、「ひんてい」、「ひんてい」、「しんてい」、「ひんてい」、「ひんてい」、「ひんてい」、「ひんてい」、「ひんてい」、「ひんてい」、「ひんてい」、「ひんてい」、「ひんてい」、「しんてい」、「しんいい」、「しんいい」、「しんいい」、「しんいい」、「しんいい」、「しんいいい」、「しんいいいいい」、「しんいいいい」、「しんいいいいいいいいいいいいいいいいいいいいいいいいいいいいいいいいいいいい | メールアドレスの更新・                    | 新規登録のためには、すでにお伝えしてある大学生協の組合員番号とご本人さまの生年月日が必要です。また                                                        |
| 中・ 新規登録の手続きの違れは以下となります、ご登録いただいているメールアドレス傳輸を更新するためのページです、メールアドレス がなきゆめ噛合でも、こちらからあたに登録することが可能です。   ・ ・   ・ 大学生記の細会異編号とご本人紙の生年月日をご入力いただきます。   ・ ・      ・ ・   ・ 大力された内容で登録情報を検索し結果を表示します。   ・ ・      ・ ・      ・ ・      ・ ・         ・ ・         ・ ・               ・ ・ </td <td>ぐに確認できるご準備と</td> <td>、ドメイン名「Univ.coop」からの受信許可設定をお願いいたします。</td>                                                                                                    | ぐに確認できるご準備と                    | 、ドメイン名「Univ.coop」からの受信許可設定をお願いいたします。                                                                     |
| <ul> <li>大学生協の組合員属号とご本人後の生年月日をご入かいただきます。</li> <li>入力された内容で登録情報を検索し結果を表示します。</li> <li>入力された内容で登録情報を検索し結果を表示します。</li> <li>小</li> <li>小<!--</th--><th>が未登録の場合でも、こ</th><th>ちらから新たに登録をすることが可能です。</th></li></ul>                                                                                          | が未登録の場合でも、こ                    | ちらから新たに登録をすることが可能です。                                                                                     |
| んカされた内容で登録情報を検索し結果を表示します。                                                                                                    |                                | 大学生協の組合員高号とご本人様の生年月日をご入力いただきます。                                                                          |
| <ul> <li>入力された内容で登録情報を検索し結果を表示します。</li> <li>         ・・・・・・・・・・・・・・・・・・・・・・・・・・・・・</li></ul>                                                                                                    |                                | $\sim$                                                                                                   |
| <ul> <li>・ 結果が正しいことを確認し大学生協アブリ (公式) のIDとして使用するメールアドレスを入力していただきます。</li> <li>・ 入力されたアドレスにパスコードをお送りします。お送りしたパスコードを入力してください。</li> <li>・ 入力されたアドレスにパスコードをお送りします。</li> <li>・ パスコードが正しく入力されメールアドレスの確認が完了次第、登録いただいているメールアドレスの更新・新規登録を開始してください。</li> <li>・ 年幅ができましたら、下のボタンからメールアドレスの更新・新規登録を開始してください。</li> <li>メールアドレスの更新・新規登録を開始してください。</li> </ul>                                                                                                    |                                | 入力された内容で登録情報を検索し結果を表示します。                                                                                |
| <ul> <li>         ・・・・・・・・・・・・・・・・・・・・・・・・・・・・・</li></ul>                                                                                                    |                                |                                                                                                    |
| <ul> <li>入力されたアドレスにバスコードをお送りします。お送りしたバスコードを入力してください。</li> <li>パスコードが正しく入力されメールアドレスの確認が完了次第、登録いただいているメールアドレスの更新・新規登録を開始してください。</li> <li>準備ができましたら、下のボタンからメールアドレスの更新・新規登録を開始してください。</li> <li>メールアドレスの更新・新規登録を開始してください。</li> </ul>                                                                                                    |                                | 新築力にしいことを確認し大手を協力力サイロンサイロンサイロンサインサインサインサイント                                                              |
| 入力されたアドレスにノスコードをあ送りします。お送りしたノスコードを入力してください。 パスコードが正しく入力されメールアドレスの確認が完了次第、登録いただいているメールアドレスの更新・新規登録を開始してください。 準備ができましたら、下のボタンからメールアドレスの更新・新規登録を開始してください。 メールアドレスの更新・新規登録を開始してください。                                                                                                    |                                | $\sim$                                                                                                   |
| パスコードが正しく入力されメールアドレスの確認が完了次第、登録いただいて<br>いるメールアドレスの更新・新規登録をいたします。 準備ができましたら、下のボタンからメールアドレスの更新・新規登録を開始してください。 メールアドレスの更新・新規登録を開始する                                                                                                    |                                | → 入力されたアドレスにノスコードをあ送りします。あ送りした//スコードを入力してください。                                                           |
| パスコードが正しく入力されメールアドレスの確認が完了次第、登録いただいで<br>いるメールアドレスの更新・新規登録をいたします。     準備ができましたら、下のボタンからメールアドレスの更新・新規登録を開始してください。     メールアドレスの更新・新規登録を開始する     メールアドレスの更新・新規登録を開始する                                                                                                    |                                | $\sim$                                                                                                   |
| 準備ができましたら、下のボタンからメールアドレスの更新・新規登録を開始してください。<br>メールアドレスの更新・新規登録を開始する                                                                                                    |                                | パスコードが正しく入力されメールアドレスの確認が完了次第、登録いただいて<br>いるメールアドレスの更新・新規登録をいたします。                                         |
| メールアドレスの更新・新規登録を開始する                                                                                                    | 1                              | ¥備ができましたら、下のボダンからメールアドレスの更新・新規登録を開始してください。                                                               |
|                                                                                                    |                                | メールアドレスの更新・新規登録を開始する                                                                                     |
|                                                                                                    |                                |                                                                                                    |

「組合員番号」と「ご本人様の生年月日」を入力する

## 2. マイポータルにユーザ登録をします。

## https://krm-system.powerappsportals.com/

学生さん向けの案内文になっていますが、教職員の皆様も対象のページです。

| <mark>をいいい</mark> univcoopマイポータル                                                                                                    | ホ−ム │ サインイン                                                                                     |
|----------------------------------------------------------------------------------------------------|-------------------------------------------------------------------------------------------------|
| === ご案内 ===<br>このページは北海道・東北・関東・甲信越・東海・関西・北陸・九州各地区の大学生協に加入、もしくは大学生協のある大<br>中国・四国地区の大学に興味のある方は http://vsign.jp/ にアクセスをお願いいたします                                                                                                    | 5学の受験を検討されている皆様への情報を提供しています。                                                                    |
| こちらのサイトでは受験から入学、そして大学生活を過ごすあなたと大学生協を結ぶ情報を提供しています。こ<br>初めてお使いになるかたは、以下の手順で登録をお願いいたします。<br>すでに登録が完了している方は、画面右上のサインインをクリックして登録アドレスでの認証をお願いいたします                                                                                                    | 「利用には登録が必要となります。<br>「。                                                                          |
| 利用登録に当たってのご準備をお願いいたします。                                                                                                    |                                                                                                 |
| <ul> <li>◆登録に当たっては以下の情報が必要となります。</li> <li>●登録用メールアドレス</li> <li>●認証用パスワード(あらかじめ決めておいてください)</li> <li>●個人認証用電話番号(スマートフォンへのSMS、もしくは音声によるパスコード(数字6桁)をお伝えします)</li> </ul>                                                                                                    |                                                                                                 |
| ◆メールアドレスの認証を行います。迷惑メールフィルク設定をされている場合には、「micorosoftonline.com」からの受信剤<br>◆個人認証用電話番号へのパスコードの送信、通話を行います。お手元ですぐ確認できるようにご準備をお願いいたします。 ◆登録作業を景後まで行わないと正常に登録が完了しません。メールアドレス認証後にプロファイル入力画面に移動します。                                                                                                    | キ可設定をお願いいたします。<br>。<br>。 基本 情報のご入力をお願いいたします。                                                    |
| 登録手順                                                                                                    |                                                                                                 |
|                                                                                                    | いたSNSアカウントに登録されているメールアドレスで登録を行い                                                                 |
| 【大学生協加入Webシステムで加入申込をされた方へ】                                                                                                    |                                                                                                 |
| <ul> <li>大学生協加入Webシステムですでに加入申込をされた方は、お申込時に入力したご自分のメールアドレスで登録を<br/>協加入Webシステムでお申し込みいただいたデータとの紐づけができなくなります。</li> <li>SNSアカウントでサインアップされる場合は、SNSアカウントで使用しているメールアドレスが大学生協加入WebかGの<br/>ください。メールアドレスが違う場合には、大学生協加入Webシステムでお申し込みいただいたデータとの紐づけができた。</li> <li>大学生協加入Webシステムで申し込まれた方は、決済が完了した翌日のお昼(12:00)以降に登録をお願いいたし</li> </ul> | B願いいたします。別のメールアドレスで登録した場合、大学生<br>5 <mark>年込時に登録されたメールアドレスと同じであることをご確認</mark><br>なくなります。<br>します。 |
| <ol> <li>スカされたメールアドレス宛に数字6桁の認証コードが送信されます。そのコードを入力してメールアドレス認証を完了し</li> <li>バスワードを設定し、氏名を入力してください。</li> <li>個人認証用の電話番号を登録します。</li> <li>登録された電話番号を確認するためにSMS送信もしくは音声通話で数字6桁の認証コードをご案内しますので、その:</li> <li>電話番号の認証が完了すると、プロファイル登録ページに移ります。お名前、ご住所等のご登録をお願いいたします。</li> </ol>                                                 | てください。<br>コードを入力して電話番号認証を完了してください。                                                              |
| 準備が整いましたら、以下のリンクから登録をお願いいたします。                                                                                                    |                                                                                                 |
| univcoopマイポータルにユーザ登録                                                                                                    |                                                                                                 |
| このサイトでご提供する情報                                                                                                    |                                                                                                 |
|                                                                                                    |                                                                                                 |

| 1 |                                                          |
|---|----------------------------------------------------------|
|   | <mark>중 UNIX</mark> 大学生協事業連合                             |
|   | 電子メールアドレスでサインインする<br>単子メールアドレス                           |
|   | リインイン<br>アカウントをお持ちてく 爆合 今ずくサインアップ<br>自分のソーシャル アカウントでサインイ |
|   | G Google                                                 |
|   | Twitter                                                  |
|   |                                                          |

パスワードの設定がされていない方は、 【今すぐサインアップ】でパスワードを設定

してください。

画面が切り替わったら、メールアドレスを記 入して【確認コードを送信】のボタンを押して ください。

| 電子メール                                         | アドレスを確認してください                       |          |  |
|-----------------------------------------------|-------------------------------------|----------|--|
| コード: 245525<br>ご利用ありがとうござい<br>univcoop マイポータル | アカウントをご確認いただきありがとうご?<br>ます。         | ざいます!    |  |
| このメッセージは監視対象ではな                               | い・電子メール アドレスから送信されました。 このメッセージには返信し | ないでください。 |  |

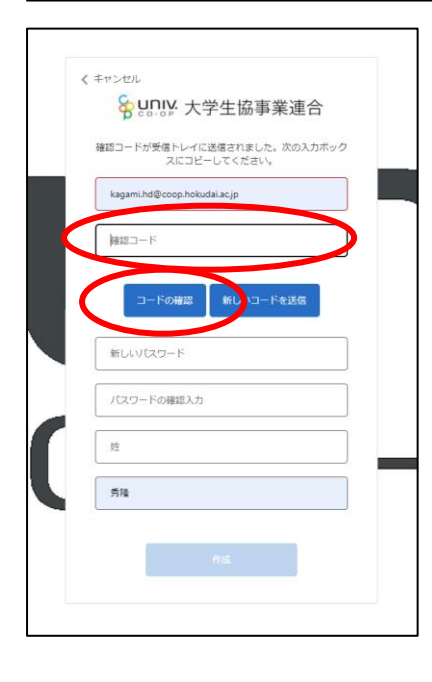

③ メールの新着を確認して頂き、送られたコードを入力して 【コードの確認】ボタンを押します。

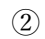

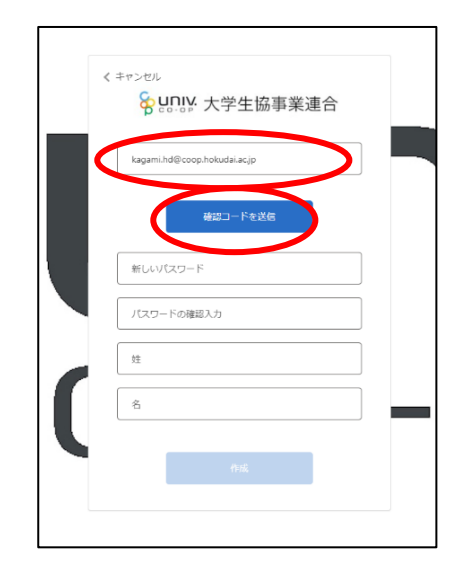

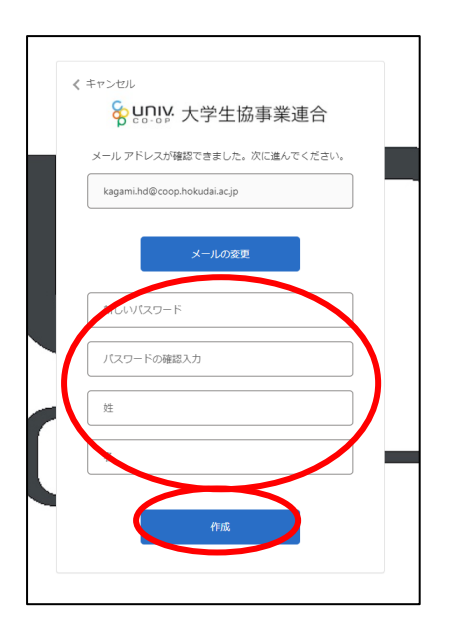

| < 1 | マンセル 大学生協事業連合                                                |
|-----|--------------------------------------------------------------|
| 1   | 短田に SMS でコードを受け取る、または電話を受けるこ<br>とを希望する番号を以下に入力してください。<br>四番号 |
| [   | Japan (+81) 🗸                                                |
| d   | 09048731574                                                  |
|     | コードの送信                                                       |
|     | 電話する                                                         |

5

多重認証のため、電話番号を2段目に
記入してください。
携帯電話の SNS でコードを受信。
自動音声でコードの通知を受けることも
可能です。

このような画面に変わります。 画面が変わりましたら、パスワード を入力します。 「姓」が抜けていれば、記入して

下さい。

4

⑥ユーザ情報の変更があれば修正をお願いします。

| <mark> </mark>                                                                                                    | 2945-1441-244<br><mark>タ こうっつい</mark> univcoopマイポータル<br>ホーム   興味のある大学   資料請求   イベント申込   ファミリー申請   お問合せ   学生証ICカード登録   食堂利用履歴(ファミリー)   購入履歴(ファミリー)  <br>- |  |  |  |  |  |  |
|----------------------------------------------------------------------------------------------------|----------------------------------------------------------------------------------------------------|--|--|--|--|--|--|
| ブロファイル   鏡 秀隆 +                                                                                                    | プロファイル   鏡 秀隆 ~                                                                                                    |  |  |  |  |  |  |
| 赤-ム                                                                                                    |                                                                                                    |  |  |  |  |  |  |
|                                                                                                    |                                                                                                    |  |  |  |  |  |  |
| プロファイル                                                                                                    |                                                                                                    |  |  |  |  |  |  |
| コーザー情報                                                                                                    |                                                                                                    |  |  |  |  |  |  |
| <u></u>                                                                                                    | 姓 (力力) *                                                                                                    |  |  |  |  |  |  |
|                                                                                                    |                                                                                                    |  |  |  |  |  |  |
| ミドル ネーム                                                                                                    | ミドルネーム (カナ)                                                                                                    |  |  |  |  |  |  |
|                                                                                                    |                                                                                                    |  |  |  |  |  |  |
| 名*                                                                                                    | 名 (カナ) *                                                                                                    |  |  |  |  |  |  |
|                                                                                                    |                                                                                                    |  |  |  |  |  |  |
|                                                                                                    |                                                                                                    |  |  |  |  |  |  |
| 携帯電話番号(ハイフン無しで入力して下さい 携帯電話をお持ちでない場合は<br>自宅電話番号をご入力下さい)*                                                                                            | 電子メール(変更はできません)<br>kagami.hd@coop.hokudai.ac.jp                                                                                                    |  |  |  |  |  |  |
| 電話番号を入力します                                                                                                    |                                                                                                    |  |  |  |  |  |  |
| 広告メール許可                                                                                                    | 広告郵便許可                                                                                                    |  |  |  |  |  |  |
| <ul> <li>●許可○許可しない</li> </ul>                                                                                                    | <ul> <li>● 許可 ○ 許可しない</li> </ul>                                                                                                    |  |  |  |  |  |  |
| <ul> <li>名*</li> <li>携帯電話番号(ハイフン無しで入力して下さい 携帯電話をお持ちでない場合は<br/>自宅電話番号をご入力下さい)*</li> <li>電話番号を入力します</li> <li>広告メール許可</li> <li>④ 許可 ○許可しない</li> </ul> | 名 (カナ) *<br>電子メール (変更はできません)<br>kagami.hd@coop.hokudai.ac.jp<br>広告郵便許可<br>● 許可 ○ 許可しない                                                                   |  |  |  |  |  |  |